# Transferring Flash Data Article #1012

If your registration diskette does not install properly, please follow these steps to manually transfer the security code.

- Open the FLASH.INI file in Notepad. This file is located on the registration diskette. If help is needed with using Notepad, type the following in your Internet browser: http://www.denford.com/ download/Articles/1010.pdf. This will open a PDF file with instructions on opening files in Notepad.
- 2.) After opening the FLASH.INI file in Notepad, four lines of data will be shown. The code shown in the file is the unique registration data for your copy of software. Below is an example. The data in your file will be different.

[FLASH] Ini\_File=VRTurn.Ini

Flash\_User=ABC SCHOOL 1 User Site Licence Flash\_Code=XT22-ECED-5DTM-SW3

3.) Highlight all lines of data in the FLASH.INI file.

| 🛃 Flash.ini - Notepad           |                                   |                                   |                                             |  |
|---------------------------------|-----------------------------------|-----------------------------------|---------------------------------------------|--|
| <u>F</u> ile                    | <u>E</u> dit                      | <u>S</u> earch                    | <u>H</u> elp                                |  |
| [FLA<br>Ini_F<br>Flasl<br>Flasl | .SH]<br>'ile=Vl<br>h_Use<br>h_Coo | RTurn.Ini<br>er=ABC (<br>le=XT22- | SCHOOL 1 User Site Licence<br>ECED-5DTM-SW3 |  |

- 4.) On the menu bar in Notepad, click Edit > Copy. This will store the registration data in memory.
- 5.) You will now need to open the appropriate .INI file on your hard drive for the program being used. For the name of the file you will need to open in Notepad, please refer to the listing below.

## **VR CNC Turning**

c:\program files\denford\vr turning\vrturn.ini

## **VR CNC Milling**

c:\program files\denford\vr milling\windmill.ini

## Mill CAM Designer

c:\denford\mcd2.ini

# Lathe CAM Designer

c:\denford\lcd.ini

## QuickCAM Milling

c:\program files\denford\mqcam\mqcam.ini

## QuickCAM Turning

c:\program files\denford\tqcam\tqcam.ini

## QuickCAM 3D

c:\program files\denford\quickcam3d\quickcam3d.ini

The application paths shown above are supplied as default when installing the software. If you happened to install the software to a different location, please open the INI file in the directory where you installed the software.

- 6.) Once the .INI file has been opened in Notepad, scroll down to the bottom of the file.
- 7.) Click on a blank line at the end of the file.
- 8.) Click Edit > Paste. The four lines copied earlier should now paste into the file.

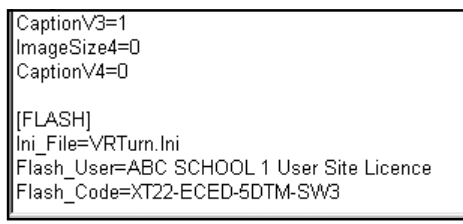

- 9.) Click File > Save. (**Do not** select File > Save As)
- 10.) Close all Notepad windows.
- 11.) Run the software to see if the registration code worked. If the code works, a window will appear briefly after clicking the program's icon showing the registration data.

| DENFORD<br>This Software is licensed to | Denford Limited<br>Birds Royd<br>Birdsoure<br>West Yorkshire<br>HD5 TNB UK<br>asler@dshrofid co.uk.<br>http://www.denford.com<br>© Denford Limited 1997 |
|-----------------------------------------|----------------------------------------------------------------------------------------------------|
| ABC SCHOOL 1                            | User Site Licence                                                                                                    |

If registration does not occur, the following error message will be shown after clicking the program icon. If this is the case, please contact Denford.

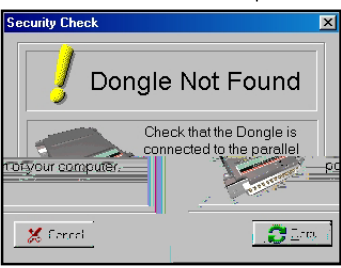